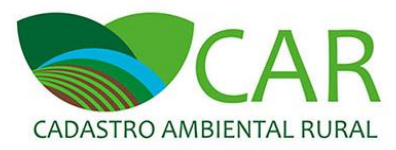

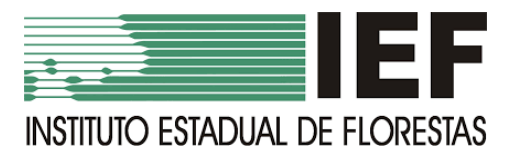

### PERGUNTAS FREQUENTES – MINAS GERAIS

### ORIENTAÇÕES GERAIS AO USUÁRIO EXTERNO DO SICAR NACIONAL

### Versão atualizada em janeiro de 2023

### <u>ÍNDICE</u>

| 1. O QUE É O CAR E COMO FAZER                                                                                 | 2                     |
|----------------------------------------------------------------------------------------------------|-----------------------|
| 2. SOBRE E-MAILS E SENHAS DA CENTRAL DO PROPRIETÁRIO/POSSUIDOR                                                | 2                     |
| 3. RETIFICAÇÕES DO CAR                                                                                        | 8                     |
| 4. RECIBOS DE INSCRIÇÃO NO CAR                                                                                | 11                    |
| 5. USUÁRIO BLOQUEADO                                                                                          | 12                    |
| 6. STATUS – AGUARDANDO ANÁLISE                                                                                | 12                    |
| 7. IMÓVEL NÃO ENCONTRADO - AO FAZER BUSCA INFORMANDO O PROTOCOLO DO CAR NA ABA "CO<br>– DEMONSTRATIVO DO CAR" | <b>)NSULTAR</b><br>13 |
| 8. NOVO PROPRIETÁRIO                                                                                          | 13                    |
| 9. ETAPA DE ANÁLISE INDIVIDUALIZADA DO CAR EM MINAS GERAIS                                                    | 15                    |
| 10. INFORMAÇÕES SOBRE RESERVA LEGAL                                                                           | 16                    |
| 11. CANCELAMENTO DE INSCRIÇÃO NO CAR                                                                          | 16                    |
| 12. PROGRAMA DE REGULARIZAÇÃO AMBIENTAL - PRA                                                                 | 17                    |
| 13. RETIFICAÇÕES SOLICITADAS POR INSTITUIÇÕES BANCÁRIAS                                                       | 18                    |
| 14. PARCEIROS QUE AUXILIAM NA IMPLEMENTAÇÃO DO CAR EM MINAS GERAIS                                            | 18                    |
| 15. CAR INSCRITO EM MUNICÍPIO ERRADO                                                                          | 18                    |
| 16. NÃO SABE QUEM É O PROPRIETÁRIO/POSSUIDOR DECLARADO NO CAR                                                 | 19                    |

### **ATENÇÃO**

OS USUÁRIOS EXTERNOS DEVERÃO, PRIMEIRAMENTE, VERIFICAR SE A SUA DÚVIDA ESTÁ CONTEMPLADA NESTE DOCUMENTO. EM CASO NEGATIVO, A ORIENTAÇÃO É PROCURAR A URFBIO RESPONSÁVEL PELO ATENDIMENTO DO MUNICÍPIO DO IMÓVEL RURAL.

Para saber qual a Unidade Regional de Florestas e Biodiveridade do IEF (URFBio) é responsável pelo atendimento do município do imóvel rural, bem como, os contatos dos pontos focais do CAR em cada URFBio acesse o site do IEF através do link http://www.ief.mg.gov.br/regularizacao-ambiental-deimoveis-rurais/cadastro-ambiental-rural-car.

### 1. O QUE É O CAR E COMO FAZER

### 1.1 - O QUE É O CAR?

O Cadastro Ambiental Rural – CAR é um registro público eletrônico nacional, obrigatório para todos os imóveis rurais, com a finalidade de integrar as informações ambientais das propriedades e posses rurais, compondo base de dados para controle, monitoramento, planejamento ambiental e econômico e combate ao desmatamento. Foi criado pela Lei 12.651/2012, art. 29.

### **1.2 COMO FAZER O CAR?**

 Para fazer o CAR, orientamos que siga o passo a passo descrito nas videoaulas disponíveis no canal do Serviço

 Florestal
 Brasileiro
 no
 Youtube

 <u>https://www.youtube.com/playlist?list=PLV1gW1Sb0AdEGGjQl13kZFAQjYY8eK9gr</u>
 Consulte também as

 informações presentes no site do CAR - <a href="http://car.gov.br/#/suporte">http://car.gov.br/#/suporte</a>.

### 2. SOBRE E-MAILS E SENHAS DA CENTRAL DO PROPRIETÁRIO/POSSUIDOR

**ORIENTAÇÃO GERAL:** Usuários externos inscritos na <u>antiga</u> Central de Comunicação do SICAR-MG, <u>obrigatoriamente</u>, precisam fazer um novo cadastro de senha na Central do Proprietário/Possuidor do SICAR Nacional para acessarem as informações de seus respectivos imóveis.

### 2.1 – O QUE É A CENTRAL DO PROPRIETÁRIO/POSSUIDOR

A Central do Proprietário/Possuidor é o canal de comunicação entre o órgão estadual responsável pelo CAR e o proprietário/possuidor ou seu representante legal. Na Central o usuário obtém o arquivo de extensão ".RET", a segunda via do Recibo de Inscrição do Imóvel Rural no CAR, acompanha a inscrição e a análise do CAR, acessa o histórico das mensagens e notificações relacionadas aos imóveis cadastrados em seu CPF/CNPJ e envia retificações do CAR. Para acessar esse ambiente, o proprietário/possuidor ou o representante legal deve se cadastrar no site do CAR, por meio do link <u>http://www.car.gov.br/#/central/acesso</u>.

# 2.2- FIZ UMA INSCRIÇÃO NO CAR, PRECISO FAZER O CADASTRO NA CENTRAL DO PROPRIETÁRIO/POSSUIDOR?

SIM. Todo proprietário/possuidor que efetuou uma inscrição no CAR deverá fazer o seu acesso à Central do Proprietário/Possuidor para que consiga acessar as informações de sua inscrição.

# 2.3- FIZ MINHA INSCRIÇÃO NO CAR E NÃO SEI SE POSSUO O CADASTRO NA CENTRAL DO PROPRIETÁRIO/POSSUIDOR. COMO PROCEDER?

Orientamos que todo proprietário/possuidor que tenha feito a sua inscrição no CAR e não sabe se possui o cadastro na Central do Proprietário/Possuidor que encaminhe um e-mail informando o seu CPF/CNPJ ao ponto focal do CAR, responsável pelo atendimento do município de seu imóvel rural, para obter essa informação.

Para saber qual a Unidade Regional de Florestas e Biodiveridade do IEF (URFBio) é responsável pelo atendimento do município do imóvel rural, bem como, os contatos dos pontos focais do CAR em cada URFBio acesse o site do IEF através do link http://www.ief.mg.gov.br/regularizacao-ambiental-de-imoveis-rurais/cadastro-ambiental-rural-car.

### 2.4 - QUEM PODE FAZER O CADASTRO NA CENTRAL DO PROPRIETÁRIO/POSSUIDOR?

O cadastro na Central do Proprietário/Possuidor cabe apenas aos proprietários e possuidores, ou, aos representantes legais declarados e vinculados à Central de um proprietário/possuidor.

### 2.5 - COMO SE CADASTRAR NA CENTRAL DO PROPRIETÁRIO/POSSUIDOR

### Para fazer o cadastro na Central do proprietário/possuidor:

- acessar o site do CAR Nacional (http://www.car.gov.br);
- clicar no link "Acessar a Central";
- preencher os dados do item "Não tenho cadastro", informando o número do recibo de inscrição no
   CAR e o CPF/CNPJ do proprietário/possuidor ou representante legal. Clicar em "criar cadastro";
- na nova página, informar os seguintes dados do proprietário/possuidor: o nome da mãe, a data de nascimento e o e-mail. Clicar em "enviar";
- em seguida, o(a) senhor(a) receberá uma mensagem com um link no e-mail informado durante a criação do acesso a Central.

As figuras 1 a 3 abaixo ilustram as etapas:

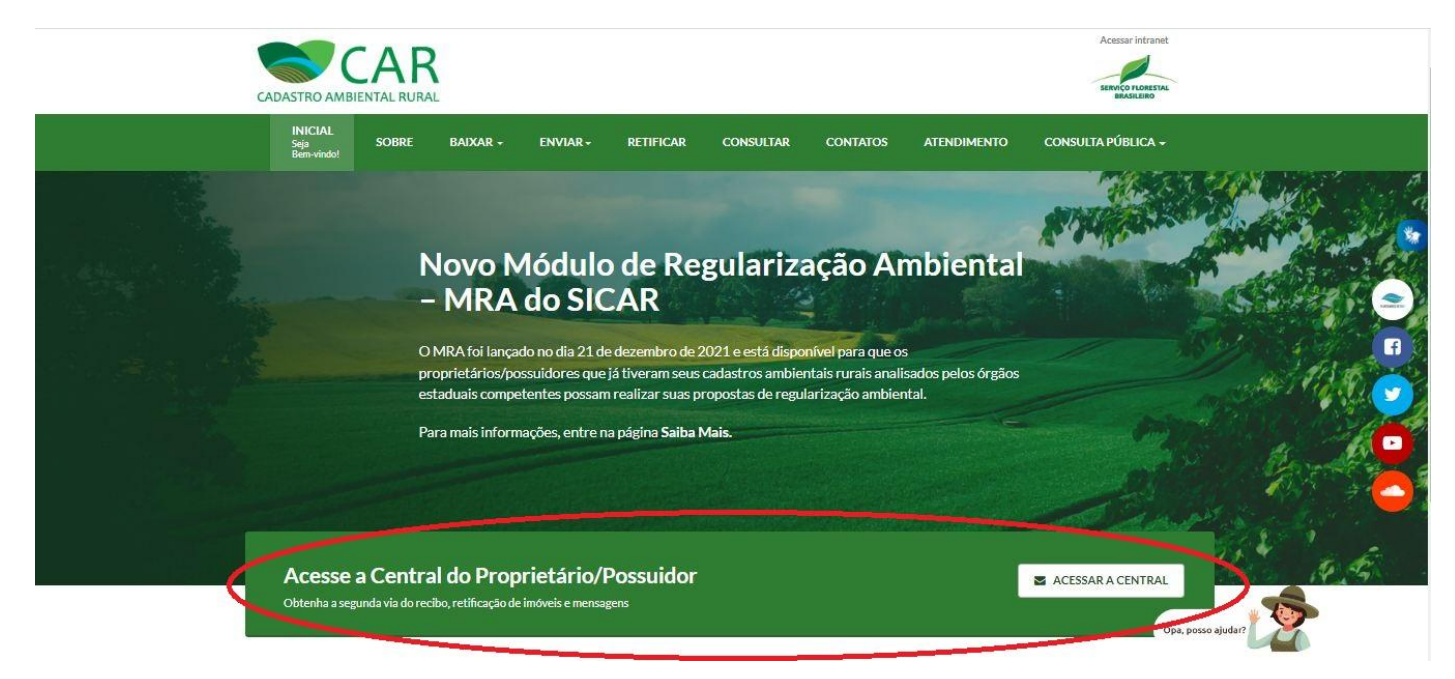

Figura 1- Passo a passo - acesso a Central do Proprietário/Possuidor

| Acessar intranet                 |      |                     |                     |                                                    |                    |                                             |                                                 | Acessar intranet                     |
|----------------------------------|------|---------------------|---------------------|----------------------------------------------------|--------------------|---------------------------------------------|-------------------------------------------------|--------------------------------------|
| INICIAL<br>Seja So<br>Bem-vindo! | OBRE | BAIXAR <del>-</del> | ENVIAR <del>•</del> | RETIFICAR                                          | CONSULTAR          | CONTATOS                                    | ATENDIMENTO                                     | CONSULTA PÚBLICA 🗸                   |
| Central do I                     | Prop | rietário/           | Possuid             | or:                                                |                    |                                             |                                                 |                                      |
| Já tenho cadastro                | :    |                     |                     |                                                    | Não                | tenho cadastr                               | 0:                                              |                                      |
| CPF/CNPJ:                        |      |                     | UF-:                | UF-1302405-E6D3.395B.6D27.4F42.AE22.DD56.987C.DD52 |                    |                                             |                                                 |                                      |
| Senha: Informe o CPF / CNPJ:     |      |                     |                     |                                                    |                    |                                             |                                                 |                                      |
| Senha                            |      |                     |                     |                                                    | CPF                | / CNPJ                                      |                                                 |                                      |
| Recuperar Senha                  |      |                     |                     | Acessar                                            | Realize<br>relacio | e o cadastro e acomp<br>nadas aos imóveis c | oanhe as mensagens e n<br>adastrados em seu CPF | otificações<br>/CNPJ: Criar Cadastro |

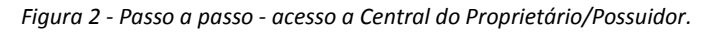

| CADASTRO AMBIENTAL RURAL                                                                                                    | Acessar intranet<br>SERVICO FLORESTAL<br>BRASILEIRO |                                     |  |  |  |  |  |  |
|----------------------------------------------------------------------------------------------------|-----------------------------------------------------|-------------------------------------|--|--|--|--|--|--|
| INICIAL<br>SEJA SOBRE BAIXAR -<br>BEM-VINDO!                                                                                                    | ENVIAR - RETIFICAR CONSULTAR                        | CONTATOS ATENDIMENTO                |  |  |  |  |  |  |
| CONSULTA PUBLICA -<br>Cadastro de Pessoa Física:<br>Selecione a resposta correta correspondente aos dados do seu imóvel.<br>Número de Recibo do CAR: |                                                     |                                     |  |  |  |  |  |  |
| Nome da Mãe do Proprietário / Possuidor:                                                                                                    | Data de Nascimento do Proprietário / Possuidor:     | E-mail do Proprietário / Possuidor: |  |  |  |  |  |  |
| <ul> <li>MARIA JOSÉ</li> <li>MARIA</li> <li>ÂNGELA</li> <li>ANA.</li> <li>MARISA !</li> </ul>                                                        |                                                     | E-mail*:<br>Confirme seu E-mail*:   |  |  |  |  |  |  |
|                                                                                                    |                                                     | Enviar                              |  |  |  |  |  |  |

Figura 3 - Passo a passo - acesso a Central do Proprietário/Possuidor.

### 2.6 – APLICATIVO DA CENTRAL DO PROPRIETÁRIO/POSSUIDOR NO CELULAR

A Central do Proprietário/Possuidor também pode ser acessada por meio de aplicativo de celular/dispositivo móvel. O aplicativo da Central do Proprietário/Possuidor já está disponível na PlayStore, para sistema Android e, em breve, também estará acessível na Apple Store, para o sistema iOS.

# 2.7 – SENHAS CRIADAS NA ANTIGA CENTRAL DE COMUNICAÇÃO DO ANTIGO SICAR MG – ANTES DE ABRIL DE 2018

Conforme Comunicado GCAR 01/2018, do 0 N° disponível no site IEF http://www.ief.mg.gov.br/regularizacao-ambiental-de-imoveis-rurais/cadastro-ambiental-rural-car ocorreu a migração do Sistema do CAR de Minas Gerais (SICAR MG) para o Sistema do CAR Nacional (SICAR Nacional). Portanto, caso tenha sido criado um login e senha na Central de Comunicação do antigo site do SICAR MG, favor desconsiderá-los, pois eles não "funcionam" para acessar a Central do Proprietário/Possuidor no site do SICAR Nacional.

Assim, o proprietário/possuidor deverá criar uma nova senha na Central do proprietário/possuidor no site do <u>SICAR Nacional</u> – <u>http://www.car.gov.br/#/central/acesso</u>. Para ter acesso à **Central do proprietário/possuidor** deve-se preencher os dados do item "Não tenho cadastro", informando o número do recibo de inscrição no CAR e o CPF/CNPJ do proprietário/possuidor ou representante legal e preencher as informações que forem solicitadas pelo sistema.

### 2.8 - TROCA DE E-MAIL PARA RECEBIMENTO DE NOVA SENHA DA CENTRAL – APÓS ABRIL DE 2018

Caso o proprietário/possuidor não tenha acesso ao e-mail cadastrado para recuperar a senha da Central do Proprietário/Possuidor, ele poderá solicitar a alteração de e-mail, preenchendo e assinando o **Requerimento** <u>de Alteração do e-mail cadastrado na Central do Proprietário/Possuidor do SICAR,</u> e seguindo os procedimentos do <u>Comunicado GCAR nº 02/2018</u>, disponíveis no site do IEF - http://www.ief.mg.gov.br/regularizacao-ambiental-de-imoveis-rurais/cadastro-ambiental-rural-car **OBS: Somente serão aceitos os pedidos que estiverem em conformidade com o exigido no <u>Comunicado GCAR nº 02/2018</u>.** 

# 2.9 – APÓS ALTERAÇÃO DE E-MAIL DA CENTRAL DO PROPRIETÁRIO/POSSUIDOR PELA EQUIPE DA GRAPE/CAR

Após o envio da documentação o usuário externo receberá um email informando que o e-mail cadastrado na Central do Proprietário/Possuidor foi alterado. Em breve receberá uma mensagem no novo e-mail com um link para a conclusão dessa alteração.

- O link recebido no e-mail expira em <u>24 horas</u>. Portanto, favor concluir o procedimento dentro desse prazo.
- Favor verificar o recebimento do e-mail na <u>Caixa de Spam</u>. O e-mail pode ter sido encaminhado para lá.

Após a confirmação da alteração do e-mail por meio do link recebido, favor seguir as orientações para a recuperação da senha:

- Acesse a Central do proprietário/possuidor pela aba "Já tenho cadastro" -<u>http://www.car.gov.br/#/central/acesso</u>
- Digite o CPF/CNPJ do proprietário/possuidor ou representante legal e solicite a recuperação da senha.
- Abrirá uma janela solicitando o novo e-mail para o envio de uma nova senha. Digite o e-mail.
- Aguarde o recebimento, no e-mail, de mensagem do sistema para finalizar o procedimento de senha.

Caso receba o link e tenha expirado favor tentar recuperar a senha acessando a Central, conforme orientação acima, e informando o novo e-mail disposto no requerimento. Se ainda assim o problema persistir, responda a este e-mail <u>reenviando a toda documentação relacionada a solicitação novamente no mesmo e-mail</u> e solicitando novo link.

# 2.10 O USUÁRIO NECESSITA SABER QUAL O E-MAIL ESTÁ CADASTRADO NA CENTRAL DO PROPRIETÁRIO/POSSUIDOR

Se a sua dúvida for sobre qual o e-mail cadastrado para a recuperação de senha da Central do Proprietário/Possuidor ela deverá ser direcionada ao ponto focal do CAR da URFBio responsável pelo atendimento do município do imóvel rural. **Atenção:** apenas é fornecido o e-mail mediante o repasse do CPF ou CNPJ do proprietário/possuidor declarado no CAR.

Para saber qual a Unidade Regional de Florestas e Biodiveridade do IEF (URFBio) é responsável pelo atendimento do município do imóvel rural, bem como, os contatos dos pontos focais do CAR em cada URFBio acesse o site do IEF através do link <u>http://www.ief.mg.gov.br/regularizacao-ambiental-de-imoveis-rurais/cadastro-ambiental-rural-car</u>

# 2.11 - USUÁRIO NÃO CONSEGUE SE CADASTRAR NA CENTRAL DO PROPRIETÁRIO/POSSUIDOR - DADOS NÃO CONFEREM/BLOQUEADO POR 24H.

### 2.11.1 Solicitação aba domínio

Na página de criação de senha para acesso à Central do Proprietário/Possuidor, quando o usuário digita, a data de nascimento errada ou informa o nome da mãe incorretamente, por mais de 3 vezes, o sistema emite um alerta informando que o usuário foi bloqueado por 24 horas por digitar dado incorreto. Nesse caso, o usuário não está realmente bloqueado por 24 horas. Basta voltar à página inicial do *site* do CAR Nacional e refazer o passo-a-passo de criação de senha, contudo, desta vez, deverá colocar o dado correto. Ainda assim, se o erro persistir, pode ser que o dado foi inscrito erroneamente no CAR.

Obs: Se o proprietário/possuidor tiver mais de um CAR vinculado pode, primeiramente, tentar fazer o procedimento novamente com outro código de recibo. Caso ainda não seja possível realizar o cadastro na Central em função de algum dado que não confere, o usuário externo deverá requerer, via URFBio responsável pelo atendimento do município do imóvel rural, a <u>disponibilização dos dados inscritos na aba</u> <u>"Domínio" do CADASTRO AMBIENTAL RURAL. O usuário deverá preencher o requerimento e seguir as orientações conforme documento disponível no site do IEF http://www.ief.mg.gov.br/regularizacao-ambiental-de-imoveis-rurais/cadastro-ambiental-rural-car.</u>

Obs: Para os casos em que o proprietário/possuidor for falecido, deverão ser apresentados a certidão de óbito, os documentos de identificação pessoal (CPF e RG) do inventariante e o documento de comprovação de nomeação do inventariante. Nos casos em que não há um inventariante, os herdeiros, desde que

comprovado esse vínculo, poderão assinar o "Requerimento de disponibilização dos dados inscritos na aba domínio" e deverão apresentar os respectivos documentos de identificação pessoal (CPF e RG). Apresentar a digitalização da via original dos documentos mencionados.

**Obs:** a assinatura do presente no Formulário deverá ser a mesma do Documento de Identificação pessoal.

### 3. RETIFICAÇÕES DO CAR

### 3.1 - RETIFICAÇÕES:

Após a retificação do CAR, a atualização das informações na Central do Proprietário/Possuidor pode demorar até 48 horas.

### 3.2 - RETIFICAÇÃO PARA CAR FEITO EM 2014 ou 2015

Caso tenha feito seu CAR entre maio de 2014 a setembro de 2015 (período do SICAR MG online), a retificação deverá ser realizada da seguinte forma:

- baixar o arquivo ".ret" diretamente da Central do Proprietário/Possuidor;
- abrir o Módulo de Cadastro do CAR Nacional (realizar o download do programa no site do CAR -<u>http://www.car.gov.br/#/</u>);
- clicar na aba retificar;
- copiar e colar o número do recibo de inscrição no CAR, na caixa "Número de Registro no CAR" e anexar o arquivo ".ret" baixado diretamente da Central;
- e refazer todo o cadastro, inclusive a parte de "Geo". Enviar o arquivo ".car", gerado após o preenchimento da retificação, via Central do Proprietário/Possuidor. Não é possível enviar a retificação pelo Módulo de Cadastro do CAR Nacional.

### 3.3 - A DATA EM QUE FOI FEITA A INSCRIÇÃO NO CAR NÃO MUDA COM RETIFICAÇÕES

A data da inscrição no CAR, bem como o número do recibo **não** são alterados quando retificações são realizadas no cadastro.

### 3.4 - RETIFICAÇÕES DE INSCRIÇÃO NO CAR - BUSCAR ARQUIVO ".RET"

Para fazer retificações em seu cadastro, utilize o arquivo ".RET" disponível na Central do Proprietário/Possuidor, e **não** o arquivo que foi feito e salvo em seu computador no momento da inscrição, senão ocorrerá sobreposição ou erro na retificação.

Portanto, o(a) senhor(a) deverá buscar o arquivo ".RET" na Central do Proprietário/Possuidor, na 'Página Inicial', conforme a Figura 4. Faça o download e salve esse arquivo em seu computador.

| CAR<br>O AMBIENTAL RURAL |                         |                                                                  |                         | C                          |                                      |                                           |
|--------------------------|-------------------------|------------------------------------------------------------------|-------------------------|----------------------------|--------------------------------------|-------------------------------------------|
|                          | 🕈 Página Inicial        | Página Inicial                                                   |                         |                            | 1                                    |                                           |
|                          | Central de<br>Mensagens | (Rio<br>Piracicaba/MG)                                           |                         | 6                          |                                      |                                           |
|                          | 🛱 Retificação           | MG-3155702-1CD8A7A103C841EE                                      | 8AA3A8A75B0F3E30        | Bana<br>Refer              | es de Batxar o<br>ência arquivo .RET | Ficha do<br>Imóvel Recibo de<br>Inacrição |
|                          | 🕑 Análise               | 0                                                                | 0                       | O                          | 0                                    | 0                                         |
|                          | L Gerenciar<br>Vinculos | Inscrição                                                        | Análise                 | Atendimento da Anàlise     | Regularidade Ambiental               | Cota de Reserva Ambiental                 |
|                          |                         | Conexão com Receptor do PRA<br>Não foi possível obler conexão co | m o Receptor do PRA     | neste momento. Tente novam | ente mais tarde.                     |                                           |
|                          |                         | Demonstrativo                                                    |                         |                            |                                      | 2                                         |
|                          |                         | Situação do cadastro: Altera                                     |                         |                            |                                      |                                           |
|                          |                         | Condição do cadastro: Aguardando                                 | anàlise, não passivel d | e revisão de dados         |                                      |                                           |
|                          |                         | Consigeo so PRA: -                                               |                         |                            |                                      |                                           |
|                          |                         | Dados do Imóvel                                                  |                         |                            |                                      |                                           |
|                          |                         | Area do imóvel                                                   | 29,9677 ha              |                            | Data de registro no SIG              | AR: 30/05/2016                            |
|                          |                         | Muniphin (1)                                                     | Rio Pirasioaba(MG)      |                            | Data da analise do C                 | Art                                       |

Figura 4 Download do arquivo .RET da Central do Proprietário/Possuidor

Atenção: Foi criada uma nova funcionalidade que permite realizar o download do arquivo .RET simplificado. Ao clicar no botão "Baixar o arquivo .RET", o sistema irá exibir duas opções em uma modal (Figura 5):

- Baixar arquivo .RET completo;
- Baixar arquivo .RET simplificado.

Ao selecionar a opção "Baixar arquivo .RET simplificado" o arquivo .RET não contemplará as informações declaradas na etapa GEO da declaração vigente, somente o limite do imóvel. Nos casos em que o usuário enfrente dificuldades em abrir o .RET completo no módulo de Cadastro, recomenda-se realizar a retificação do cadastro utilizando o arquivo .RET simplificado.

Selecione a forma que deseja realizar o download do arquivo .RET:

- Baixar arquivo .RET completo
- O Baixar arquivo .RET simplificado

#### Atenção:

Ao selecionar a opção "Baixar arquivo .RET simplificado" o arquivo .RET não contemplará as informações declaradas na etapa GEO da declaração vigente, somente o limite do imóvel.

Nos casos em que o usuário enfrente dificuldades em abrir o .RET completo no módulo de cadastro, recomenda-se realizar a retificação do cadastro utilizando o arquivo .RET simplificado.

Fechar Baixar arquivo .RET

Figura 5- Download do arquivo .RET da Central do Proprietário/Possuidor. Arquivo .Ret completo e .Ret simplificado.

Em seguida, utilize esse arquivo ".RET" para retificar o seu cadastro dentro do Módulo de Cadastro do CAR. Finalizada a retificação, o arquivo gerado nesse módulo de cadastro terá a extensão ".car" e deverá ser enviado via Central do Proprietário/Possuidor.

**ATENÇÃO:** Dúvidas sobre a retificação do cadastro deverão ser encaminhados ao ponto focal do CAR da URFBio que atende o município do imóvel rural.

Para saber qual a Unidade Regional de Florestas e Biodiveridade do IEF (URFBio) é responsável pelo atendimento do município do imóvel rural, bem como, os contatos dos pontos focais do CAR em cada URFBio acesse o site do IEF através do link http://www.ief.mg.gov.br/regularizacao-ambiental-de-imoveis-rurais/cadastro-ambiental-rural-car.

### 3.5 ERRO DE RETIFICAÇÃO

Ao ocorrer erro na retificação do CAR, antes de entrar em contato como ponto focal do CAR, o usuário deverá verificar:

- O Módulo de Cadastro do CAR foi atualizado? Para atualizar, clique no ícone no canto superior direito da tela do programa Módulo de Cadastro do CAR, ou, faça o download da versão mais atualizada do módulo, disponível no site do CAR - https://www.car.gov.br/#/baixar
- O arquivo .RET utilizado para efetuar a retificação foi baixado diretamente da Central do Proprietário/Possuidor do CAR?

3. O código do CAR inserido no programa "Módulo de Cadastro do CAR" no momento da retificação está correto?

Caso a resposta para as 3 perguntas acima seja "sim", entre em contato com o ponto focal, informando:

- 1. Nº do Recibo do Imóvel no CAR
- 2. CPF/CNPJ do proprietário/possuidor declarado no CAR
- 3. Print da tela do erro apresentado
- 4. Arquivo ".RET"
- 5. Arquivo ".car", quando couber

### 4. RECIBOS DE INSCRIÇÃO NO CAR

# ATENÇÃO USUÁRIOS: <u>O IEF NÃO envia por e-mail o Recibo de Inscrição do Imóvel Rural no CAR aos</u> proprietários/possuidores ou para terceiros. O Recibo de Inscrição deve ser obtido pelo usuário através do seu acesso a Central do Proprietário/Possuidor.

### 4.1 - SEM NÚMERO DE RECIBO E SEM NÚMERO DE PROTOCOLO

Caso **não** possua o número do Recibo de inscrição no CAR ou do protocolo de preenchimento de inscrição no CAR, o usuário externo deverá enviar o CPF/CNPJ e nome do proprietário/possuidor declarado no cadastro ao ponto focal do CAR responsável pelo atendimento do município do imóvel rural, solicitando que seja informado o código do Recibo de inscrição no CAR.

Caso o usuário saiba localizar o seu imóvel em uma imagem de satélite, poderá acessar a <u>aba "Consulta</u> <u>Pública"</u> no endereço eletrônico do CAR Nacional (http://www.car.gov.br/publico/imoveis/index), selecionar o seu Estado e Município e identificar o seu imóvel por meio do polígono do limite da sua propriedade/posse. Ao selecionar o polígono, abrirá uma janela com o número do Recibo de inscrição no CAR e um link para acessar as informações do "Demonstrativo" do respectivo cadastro.

Para saber qual a Unidade Regional de Florestas e Biodiveridade do IEF (URFBio) é responsável pelo atendimento do município do imóvel rural, bem como, os contatos dos pontos focais do CAR em cada URFBio acesse o site do IEF através do link http://www.ief.mg.gov.br/regularizacao-ambiental-de-imoveis-rurais/cadastro-ambiental-rural-car.

### 4.2 - PARA OBTER NÚMERO DO RECIBO DE INSCRIÇÃO DO CAR A PARTIR DO NÚMERO DO PROTOCOLO

Quando possuir somente o número do protocolo, favor entrar no site do CAR Nacional (http://www.car.gov.br), na aba "CONSULTAR – Demonstrativo do CAR" (http://www.car.gov.br/#/consultar) e digitar o número de protocolo no campo específico. Em seguida, abrirá um demonstrativo, no qual consta o "Registro no CAR", este é o número do Recibo de inscrição no CAR. Com este número de recibo que será possível se cadastrar na Central do Proprietário/Possuidor e criar uma senha de acesso ao sistema para realizar download de Recibos e fazer retificações no CAR.

# 4.3 - PARA EMISSÃO DO RECIBO DE INSCRIÇÃO NO CAR – quando o usuário desconhece a Central do proprietário/possuidor

Para emissão do recibo de inscrição no CAR é necessário criar uma senha de acesso a Central do Proprietário/Possuidor, através do site (<u>http://www.car.gov.br/#/central/acesso</u>). Para fazer o **cadastro na Central do Proprietário/Possuidor** deve-se seguir o passo a passo descrito no item 2.5 deste documento.

### 5. USUÁRIO BLOQUEADO

5.1 - LOGIN BLOQUEADO - PARA O CASO DE DADOS DE *LOGIN* (CPF/CNPJ E/OU SENHA) DIGITADOS INCORRETAMENTE QUANDO O USUÁRIO JÁ POSSUI ACESSO A CENTRAL DO PROPRIETÁRIO/POSSUIDOR Quando o sistema bloqueia o usuário por ele ter digitado a senha incorretamente, é necessário aguardar 24 horas para o desbloqueio automático. Trata-se de um procedimento do SICAR Nacional.

# 5.2 – USUÁRIO BLOQUEADO – AO TENTAR CRIAR SENHA DE ACESSO À CENTRAL DO PROPRIETÁRIO/POSSUIDOR

Servidor, favor verificar as orientações do item 2.11.

### 6. STATUS – AGUARDANDO ANÁLISE

Essa informação "Aguardando Análise" é apenas uma condição no sistema do CAR, ou seja, o seu CAR ainda não está sendo analisado. Para fins de cumprimento da legislação ambiental é necessário apresentar o Recibo de inscrição de imóvel rural no CAR às instituições que o solicitarem (bancos, cartórios, etc.), pois, conforme o Decreto 7.830/2012: *"Art. 7º § 2º Enquanto não houver manifestação do órgão competente acerca de pendências ou inconsistências nas informações declaradas e nos documentos apresentados para a inscrição no CAR, será considerada efetivada a inscrição do imóvel rural no CAR, para todos os fins previstos em lei"*.

### 7. IMÓVEL NÃO ENCONTRADO - AO FAZER BUSCA INFORMANDO O PROTOCOLO DO CAR NA ABA "CONSULTAR – DEMONSTRATIVO DO CAR"

Quando da consulta pelo número de "protocolo de preenchimento de inscrição no CAR" na aba "CONSULTAR – Demonstrativo do CAR" no site do CAR (https://www.car.gov.br/#/consultar) aparece a mensagem "Imóvel não encontrado", provavelmente, é porque o usuário preencheu a sua inscrição no Módulo de Cadastro do CAR, gerando um número do protocolo, porém não realizou o envio do arquivo ".car" à base Nacional.

### 8. NOVO PROPRIETÁRIO

# 8.1 – NOVO PROPRIETÁRIO/POSSUIDOR SOLICITA A ALTERAÇÃO DO E-MAIL CADASTRADO NA CENTRAL VINCULADA AO ANTIGO PROPRIETÁRIO/POSSUIDOR PARA RETIFICAÇÃO DO DOMÍNIO DO CAR

O novo proprietário/possuidor **não** pode solicitar alteração do e-mail da Central vinculada ao CPF/CNPJ do antigo proprietário/possuidor, sem a procuração específica, uma vez que a Central do Proprietário/Possuidor é vinculada ao CPF/CNPJ e não apenas ao CAR imóvel vendido. Na Central estão todos os CARs estão inscritos para um determinado CPF/CNPJ. Assim, sugere-se que o novo dono do imóvel entre em contato com o antigo proprietário/possuidor e peça para ele realizar a retificação do CAR. Caso, tenha problemas para acessar a Central orientamos a entrar em contato com os pontos focais do CAR ou verificar as orientações disponíveis no site do IEF - <u>http://www.ief.mg.gov.br/regularizacao-ambiental-de-imoveis-rurais/cadastro-ambiental-rural-car</u>.

# 8.2 – O ANTIGO PROPRIETÁRIO/POSSUIDOR DEVERÁ RETIFICAR O CAR QUANDO HOUVER ALTERAÇÃO DE PROPRIETÁRIO/POSSUIDOR

**C**onforme o parágrafo 3º do artigo 6º do Decreto Federal 7.830, de 17 de outubro de 2012:

"Art. 6º - A inscrição no CAR, obrigatória para todas as propriedades e posses rurais, tem natureza declaratória e permanente, e conterá informações sobre o imóvel rural, conforme o disposto no art. 21.

(...)

§ 3º As informações serão atualizadas periodicamente ou sempre que houver alteração de natureza dominial ou possessória."

Em caso de alteração de natureza dominial ou possessória de imóvel rural (compra e venda, doação, formal de partilha, etc), o antigo proprietário/possuidor deverá retificar o CAR informando os dados do novo proprietário/possuidor e demais informações pertinentes. Essa obrigação é do antigo proprietário/possuidor que uma vez que o CAR ainda se encontra vinculado ao CPF/CNPJ dele, portanto, apenas ele possui o acesso a Central do Proprietário/Possuidor para realizar tal procedimento.

## 8.3 – AQUISIÇÃO DE ÁREA NO QUAL O ANTIGO PROPRIETÁRIO/POSSUIDOR NÃO FEZ O CADASTRO NA CENTRAL DO PROPRIETÁRIO/POSSUIDOR

O proprietário/possuidor que vendeu o imóvel precisa ter o seu cadastro na Central do Proprietário/Possuidor para conseguir realizar a retificação da CAR informando os dados do novo proprietário/possuidor, alterando as abas "Documentação" e "Domínio", respectivamente.

O antigo proprietário/possuidor, após fazer a retificação do CAR, ainda manterá o acesso à Central do Proprietário/Possuidor, porém não terá mais acesso ao CAR do imóvel vendido.

Após a retificação do CAR pelo antigo proprietário/possuidor, o novo dono, caso não tenha cadastro na Central do Proprietário/Possuidor, terá que criar um acesso à mesma utilizando o número do recibo do CAR o imóvel adquirido. Caso já possua acesso à Central, o CAR será automaticamente vinculado à Central do novo proprietário/possuidor, por meio do CPF/CNPJ.

Outras informações sobre retificação, verificar o item 3 deste documento.

## 8.4 - COMPRA E VENDA DE IMÓVEL QUANDO O COMPRADOR RELATA NÃO TER CONTATO COM O ANTIGO PROPRIETÁRIO/POSSUIDOR PARA SOLICITÁ-LO A RETIFICAÇÃO DA ABA "DOMÍNIO" DO CAR

Objetivando uma tentativa de contato, é possível solicitar o e-mail cadastrado na Central do Proprietário/Possuidor, mediante o repasse do CPF/CNPJ do antigo proprietário/possuidor declarado no CAR. Encaminhe a solicitação ao ponto focal do CAR da URFBio que atende o município do imóvel rural.

Para saber qual a Unidade Regional de Florestas e Biodiveridade do IEF (URFBio) é responsável pelo atendimento do município do imóvel rural, bem como, os contatos dos pontos focais do CAR em cada URFBio acesse o site do IEF através do link http://www.ief.mg.gov.br/regularizacao-ambiental-de-imoveis-rurais/cadastro-ambiental-rural-car.

## 8.5 - COMPRA DE UMA ÁREA PROVENIENTE DE DESMEMBRAMENTO DE UM TERRENO QUE JÁ POSSUÍA CAR

Nos casos de aquisição de uma área proveniente do desmembramento de um imóvel rural é necessário que o antigo proprietário/possuidor retifique o respectivo CAR retirando a parte que foi vendida. Após esse procedimento, o atual proprietário/possuidor poderá inscrever essa área adquirida em um novo CAR. Destaca-se que é possível informar no momento da inscrição do novo cadastro se este é oriundo de desmembramento de imóvel enviado ao SICAR até 31/12/2020, respondendo à pergunta que está disponível na página inicial do cadastro, a saber: "O novo imóvel rural a ser cadastrado foi objeto de desmembramento de cadastro enviado ao SICAR até 31/12/2020?" (Figura 6). <u>Se</u> sim, o usuário deverá marcar essa opção e informar o código do CAR originário. Assim, esses novos cadastros gerados não perdem o direito a adesão ao PRA (Programa de Regularização Ambiental).

| CAR - Módulo de Cadastro                                                          |                                                           |                                                                      |                                    |                        |
|-----------------------------------------------------------------------------------|-----------------------------------------------------------|----------------------------------------------------------------------|------------------------------------|------------------------|
| CADASTRO D                                                                        | BAIXAR IMAGENS C                                          | ADASTRAR GRAVAR PARA ENVIO                                           | ENVIAR RETIFICAR                   | ?                      |
| Novo imóvel Rural                                                                 |                                                           |                                                                      |                                    |                        |
| <mark>O novo imóvel rural a ser</mark><br>● Sim ─ Não<br>Por favor, informe o núm | cadastrado foi objeto de de<br>ero de inscrição no CAR do | smembramento de cadastro enviado<br>imóvel que originou o desmembran | ao SICAR até 31/12/2020?<br>nento: |                        |
|                                                                                   |                                                           |                                                                      |                                    |                        |
|                                                                                   |                                                           |                                                                      |                                    |                        |
|                                                                                   | L                                                         |                                                                      |                                    | CAR MÓDULO DE CADASTRO |

Figura 6 – Módulo de Cadastro do CAR – pergunta - "O novo imóvel rural a ser cadastrado foi objeto de desmembramento de cadastro enviado ao SICAR até 31/12/2020?"

### 9. ETAPA DE ANÁLISE INDIVIDUALIZADA DO CAR EM MINAS GERAIS

A etapa de análise das inscrições dos imóveis rurais no CAR do estado de Minas Gerais deu-se início com a publicação da Resolução Conjunta SEMAD/IEF nº 3132, de 07 de abril de 2022. Assim, a análise do CAR observará a seguinte ordem de prioridade prevista no art. 15 dessa resolução:

Art. 15 – A análise dos imóveis inscritos no CAR observará a seguinte ordem de prioridade:

- I imóveis rurais objeto de licenciamento ambiental ou AIA;
- II imóveis rurais com área:
- a) acima de cem módulos fiscais;
- b) entre cinquenta e cem módulos fiscais;
- c) entre dez e cinquenta módulos fiscais;
- d) entre quatro e dez módulos de fiscais;
- e) abaixo de quatro módulos fiscais.

§ 1º − A execução da priorização prevista no caput deverá observar também o disposto no art. 8º-A da Lei nº 14.184, de 31 de janeiro de 2002.

§ 2º − Os imóveis a que se refere a alínea "e" do inciso II do caput poderão ter sua análise priorizada quando integrarem projetos de interesse do órgão ambiental.

### **IMPORTANTE:**

- Iniciada a análise individualizada do cadastro no Módulo de Análise do CAR, o proprietário ou possuidor do imóvel rural não poderá alterar/retificar as informações cadastradas até o encerramento da análise, exceto nos casos de notificações.
- Caso sejam detectadas pendências ou inconsistências nas informações declaradas no CAR, o órgão ambiental notificará o proprietário ou possuidor para que efetue as devidas retificações, no prazo estabelecido.
- As notificações ao proprietário ou possuidor serão realizadas, prioritariamente, via Central do Proprietário/ Possuidor ou pelo Sistema Eletrônico de Informações – SEI.
- Todo proprietário ou possuidor de imóvel rural inscrito no CAR possui a obrigação de manter as informações ambientais e dominiais do imóvel atualizadas e o acesso à Central do Proprietário/Possuidor efetuado.

### 10. INFORMAÇÕES SOBRE RESERVA LEGAL

As informações pertinentes à reserva legal deverão ser consultadas no site do IEF, através do link <u>http://www.ief.mg.gov.br/regularizacao-ambiental-de-imoveis-rurais/reserva-legal</u>. Caso as dúvidas persistam orientamos que procure a URFBio responsável pelo atendimento do município do imóvel rural.

Para saber qual a Unidade Regional de Florestas e Biodiveridade do IEF (URFBio) é responsável pelo atendimento do município do imóvel rural, bem como, os contatos dos pontos focais do CAR em cada URFBio acesse o site do IEF através do link <u>http://www.ief.mg.gov.br/regularizacao-ambiental-de-imoveis-rurais/cadastro-ambiental-rural-car</u>.

### 11. CANCELAMENTO DE INSCRIÇÃO NO CAR

A **Portaria IEF n° 50, de 06 de agosto de 2021** regulamenta o cancelamento da inscrição de imóvel rural no Sistema Nacional de Cadastro Ambiental Rural – SICAR, nas hipóteses em que não tenha sido iniciada ou concluída a análise do Cadastro Ambiental Rural – CAR, no Módulo de Análise, no âmbito do Estado de Minas

Gerais. Esta Portaria e demais documentos relacionados ao cancelamento de CAR estão disponíveis na aba do CAR, no site do IEF - <u>http://www.ief.mg.gov.br/regularizacao-ambiental-de-imoveis-rurais/cadastro-</u> <u>ambiental-rural-car</u>.

### 11.1 - Consultar andamento do processo de cancelamento de CAR

**PROCESSOS ANTIGOS (formalizados até agosto de 2021):** Em virtude da publicação da Portaria IEF nº 50/2021, todos os processos de cancelamento que estavam na unidade SEI "GRAPE/CAR" e que ainda não havia sido iniciada a análise foram retornados ao Núcleo de Biodiversidade (Nubio) da URFBio responsável pelo atendimento do município do imóvel rural. Consulta do andamento do processo junto a URFBio.

**PROCESSOS NOVOS:** Formalização junto a URFBio responsável pelo atendimento do município do imóvel rural, conforme previsto na Portaria IEF nº 50, de 2021 e no Comunicado Externo 02/2021, disponibilizados no site do IEF - <a href="http://www.ief.mg.gov.br/regularizacao-ambiental-de-imoveis-rurais/cadastro-ambiental-rural-car">http://www.ief.mg.gov.br/regularizacao-ambiental-de-imoveis-rurais/cadastro-ambiental-de-imoveis-rurais/cadastro-ambiental-car</a>. Consulta do andamento do processo junto a URFBio.

### 11.2- Informações sobre como proceder para cancelar o CAR

O cancelamento de CAR deve ser formalizado conforme previsto na Portaria IEF nº 50, de 2021 e no Comunicado Externo 02/2021, disponíveis aba do CAR, site IEF, na no do http://www.ief.mg.gov.br/regularizacao-ambiental-de-imoveis-rurais/cadastro-ambiental-rural-car. Esse procedimento não é realizado via e-mail duv.sicarmg@meioambiente.mg.gov.br. Entre em contato com a Unidade Regional de Florestas e Biodiversidade do IEF que atende o município do imóvel rural para verificar outras informações sobre a formalização de processo.

Para saber qual a Unidade Regional de Florestas e Biodiveridade do IEF (URFBio) é responsável pelo atendimento do município do imóvel rural, bem como, os contatos dos pontos focais do CAR em cada URFBio acesse o site do IEF através do link <u>http://www.ief.mg.gov.br/regularizacao-ambiental-de-imoveis-rurais/cadastro-ambiental-rural-car</u>.

### 12. PROGRAMA DE REGULARIZAÇÃO AMBIENTAL - PRA

Informações sobre o PRA podem ser consultadas no site do IEF, na aba de "Regularização Ambiental de Imóveis Rurais, através do link http://www.ief.mg.gov.br/regularizacao-ambiental-de-imoveis-rurais. Dúvidas sobre o PRA deverão ser direcionadas à Unidade Regional de Florestas e Biodiversidade do IEF -URFBio responsável pelo atendimento do município do imóvel rural. Para saber qual a Unidade Regional de Florestas e Biodiveridade do IEF (URFBio) é responsável pelo atendimento do município do imóvel rural, bem como, os contatos dos pontos focais do CAR em cada URFBio acesse o site do IEF através do link <u>http://www.ief.mg.gov.br/regularizacao-ambiental-de-imoveis-rurais/cadastro-ambiental-rural-car</u>.

### 13. RETIFICAÇÕES SOLICITADAS POR INSTITUIÇÕES BANCÁRIAS

Verifique as informações contidas no Comunicado GCAR 01/2019, disponíveis no site do IEF - <u>http://www.ief.mg.gov.br/regularizacao-ambiental-de-imoveis-rurais/cadastro-ambiental-rural-car</u>. Destacando-se que, a retificação de inscrições no CAR para alteração do domínio (nome de proprietários ou possuidores), somente será necessária nos casos de transferência de propriedade ou posse, e não se aplica aos casos de contrato de arrendamento.

### 14. PARCEIROS QUE AUXILIAM NA IMPLEMENTAÇÃO DO CAR EM MINAS GERAIS

### • FETAEMG

(https://www.fetaemg.org.br/site/a-fetaemg/). Contato: <u>ernandes@fetaemg.org.br</u>

• FAEMG

(http://www.faemg.org.br/) Contato: ambiente@faemg.org.br

• EMATER

(https://www.emater.mg.gov.br/)

Contato: jjairo@emater.mg.gov.br e joao.guimarães@emater.mg.gov.br

### 15. CAR INSCRITO EM MUNICÍPIO ERRADO

Desde o início de setembro de 2021, o Serviço Florestal Brasileiro, órgão gestor nacional do CAR, disponibilizou a funcionalidade de alteração do município declarado no CAR, desde que seja para outro município localizado dentro do mesmo estado (unidade federativa).

Sendo assim, para a alteração do município basta realizar o procedimento de retificação do CAR, conforme orientações do item 3 deste documento.

## 16. NÃO SABE QUEM É O PROPRIETÁRIO/POSSUIDOR DECLARADO NO CAR

**D**e acordo com a Instrução Normativa do Ministério do Meio Ambiente n° 03/2014, os dados pessoais (ex: CPF, nome completo, data de nascimento e nome da mãe) de proprietários/possuidores/cadastrantes declarados no CAR são **sigilosos**. Portanto, essas informações <u>não podem se</u>r fornecidas, exceto mediante a apresentação do requerimento de "solicitação de disponibilização dos dados da aba domínio", conforme previsto no tópico 2.8 deste documento.